# Manage Device Configuration Files from Network Devices with EPNM

# Contents

| Introduction                                                      |  |  |  |  |  |  |  |  |
|-------------------------------------------------------------------|--|--|--|--|--|--|--|--|
| Background Information                                            |  |  |  |  |  |  |  |  |
| Obtain the configuration backup files                             |  |  |  |  |  |  |  |  |
| 1. Set up device backup preferences                               |  |  |  |  |  |  |  |  |
| 2. Configure frequency of retrieval of device configuration files |  |  |  |  |  |  |  |  |
| 3. Download configuration files from EPNM                         |  |  |  |  |  |  |  |  |
| 4. Set up external server                                         |  |  |  |  |  |  |  |  |
| 5. Configure destination repository in EPNM (Cisco IOS)           |  |  |  |  |  |  |  |  |
| 6. Configure destination repository in EPNM (GUI)                 |  |  |  |  |  |  |  |  |
| 7. Schedule the export job in EPNM GUI                            |  |  |  |  |  |  |  |  |
| 8. Use REST API to get the configuration files                    |  |  |  |  |  |  |  |  |
| Troubleshoot Configuration Archive collection                     |  |  |  |  |  |  |  |  |
| Timeout                                                           |  |  |  |  |  |  |  |  |
| EMS not enabled as "Secure" in NCS2000                            |  |  |  |  |  |  |  |  |
| Device ID not found                                               |  |  |  |  |  |  |  |  |
| Conclusion                                                        |  |  |  |  |  |  |  |  |
| References                                                        |  |  |  |  |  |  |  |  |
|                                                                   |  |  |  |  |  |  |  |  |

# Introduction

This document describes how Evolved Programmable Network Manager (EPNM) can manage backup configuration files for devices from its central location.

# **Background Information**

- This document has been written based on EPNM version 6.1.1
- For systems running version 5.1.x, the Cisco bug ID <u>CSCvz12497</u> applies and prevents editing of Device Configuration Backup-External job from the job Dashboard

# **Obtain the configuration backup files**

The process to store backups from the devices in the EPNM database is called "Configuration Archive" and can be adjusted to run periodically.

The block diagram shows the steps to configure the EPNM to obtain the backup files from the network devices and the 3 options to retrieve these files from EPNM.

In **Step 1**, it is defined the overall preferences on how to handle the collection of the configuration files by EPNM. You can choose for example how many configuration files are kept per device and whether or not a

backup is triggered when there is a configuration change.

After that, in **Step 2** it is configured how often the EPNM polls the network devices to get their configuration files.

Once the files are in EPNM database, there are 3 options to retrieve them:

- 1. Download the configuration file from EPNM directly (Step 3 in the block diagram)
- 2. Export the configuration files to an external server, in which case it is necessary to set up the external server and configure it as a repository in EPNM (**Steps 4, 5, 6**, and **7**)
- 3. Retrieve the configuration files using REST API (**Step 8**). This method does not work for NCS2000 devices, which use configuration files in database format

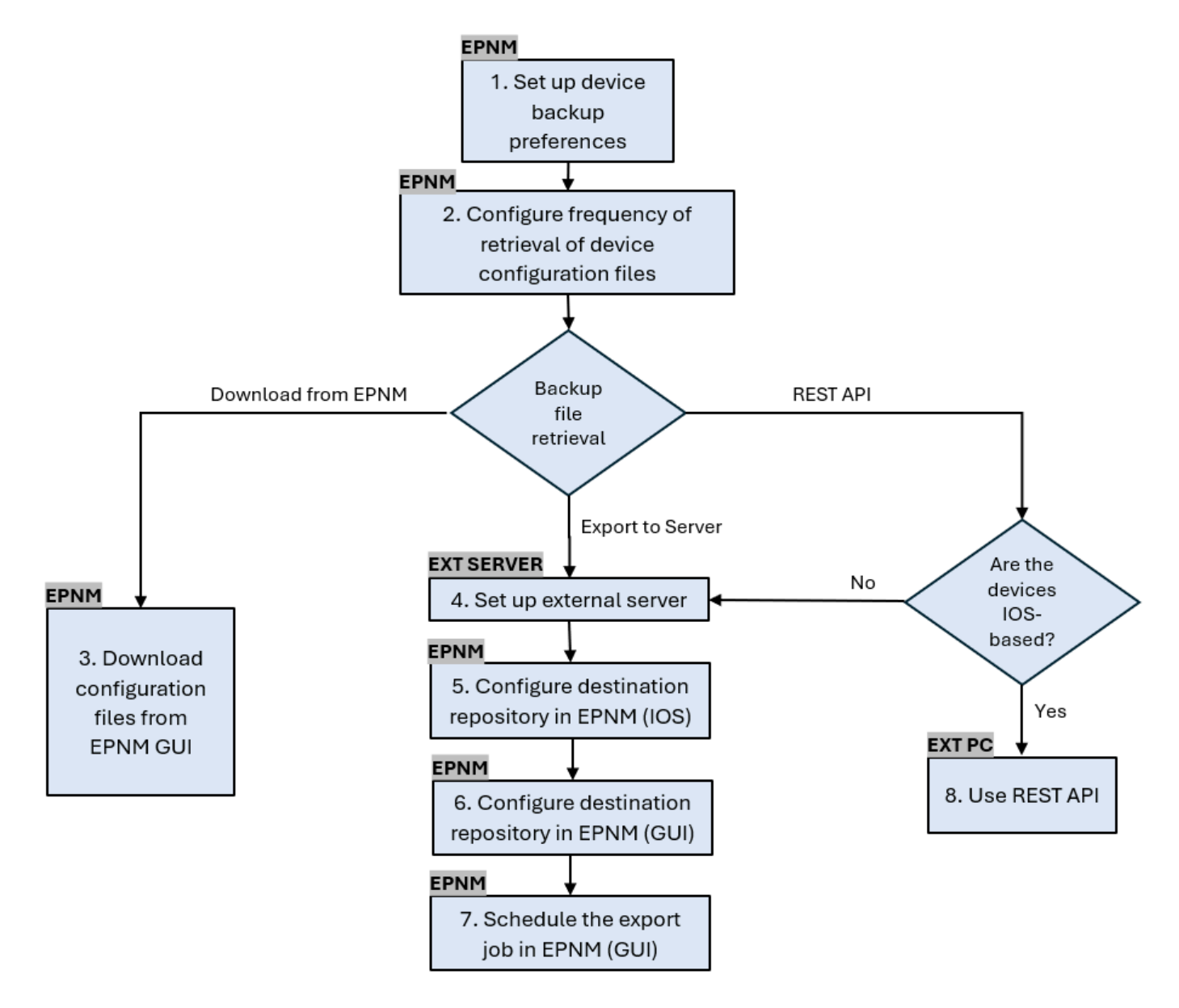

### 1. Set up device backup preferences

This defines the default behaviors for archive collection, such as when archiving is triggered, the number of files that are retained per device and whether or not to automatically create a backup configuration file as soon as a device is added to the network.

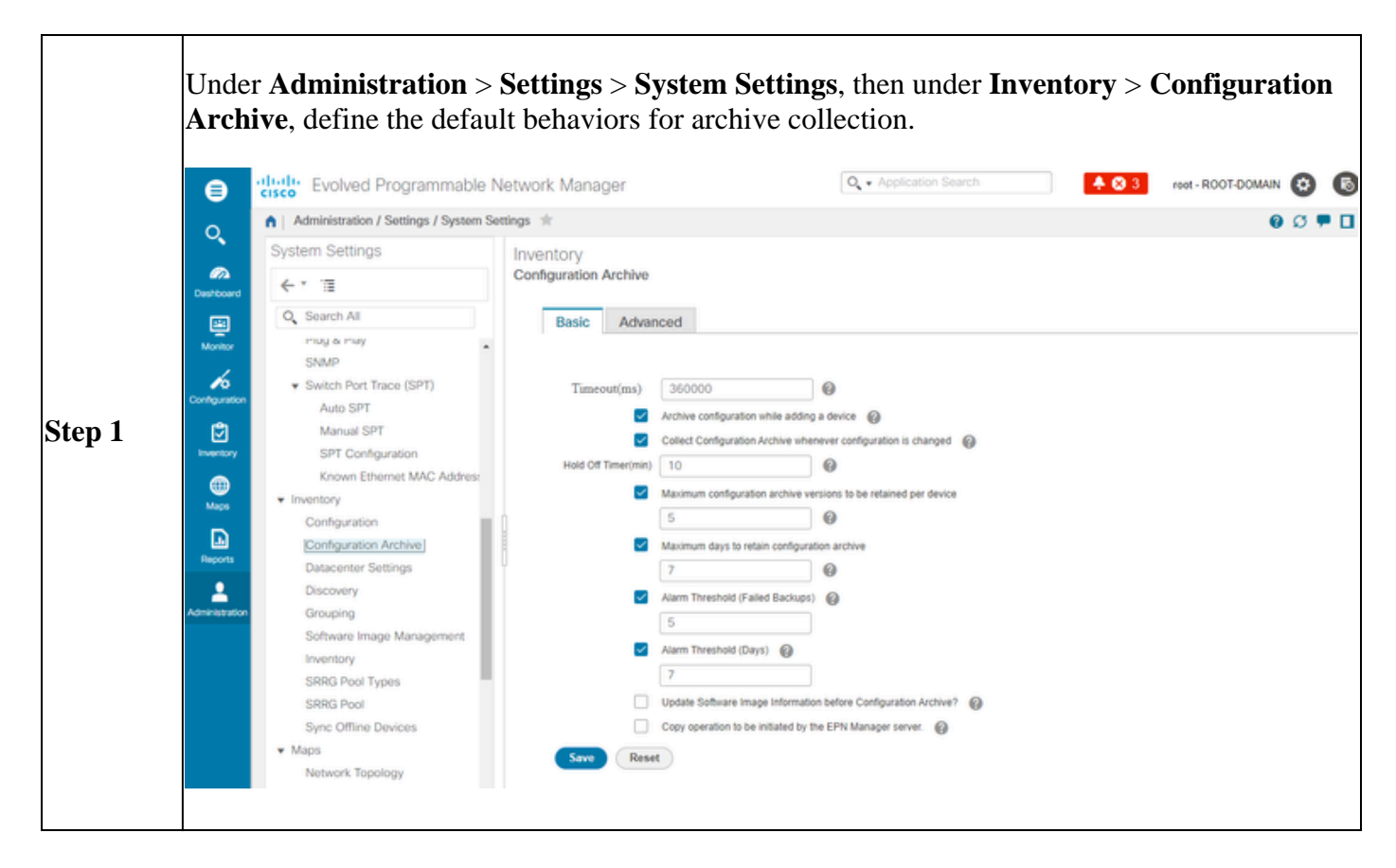

### 2. Configure frequency of retrieval of device configuration files

In this step, it is defined how often the EPNM grabs the configuration files from the devices in the network. The number of files that are kept in the database depends on what was defined in item **1** -Set up device backup preferences.

| Step 1 | Define the parameters for Archive Collection:                                                                                                    |
|--------|----------------------------------------------------------------------------------------------------|
|        | Choose Administration > Device Management > Configuration Archive, then under the Devices tab select the device for which the configuration needs to be collected, click the Schedule Archive Collection and complete the schedule settings in the Recurrence area. You can select several devices at once (and define a generic name for the collection) or create one job per device (and specify a name for the job that relates to the device itself as shown in the picture). |
|        | If the operation is to be performed on a large number of devices, schedule the archiving for a time that is least likely to impact production.                                                                                                    |

|        | Evolved Progr                                                                                                    | ammable Network Manager           | O. + App                              | lication Search                                                                                                    | 3 root - ROOT-DOMAIN 😧 🚯          |
|--------|----------------------------------------------------------------------------------------------------|-----------------------------------|---------------------------------------|----------------------------------------------------------------------------------------------------|-----------------------------------|
|        | O. Inventory / Device Mar                                                                                                    | agement / Configuration Archive 🔺 |                                       |                                                                                                    | 00 🗖 🖬                            |
|        | Groups                                                                                                    | All Devices                       |                                       |                                                                                                    |                                   |
|        | Dashboard All Devices                                                                                                    | Devices Arch                      | ives                                  |                                                                                                    |                                   |
|        | Device Type     Location                                                                                                    |                                   | Schedule Configuration Archive        |                                                                                                    | ×                                 |
|        | User Defined                                                                                                    | Schedule Archiv                   | Job Name Job Configuration Archive Co | Plaction RDM03                                                                                                    |                                   |
|        | Configuration                                                                                                    | Name                              | Start                                 | And the second second s |                                   |
|        | Inventory                                                                                                    | RDM02                             | Time Now O Date OS                    | 8/26/2024, 07:00 AM 🛅                                                                                                    |                                   |
|        | (B)<br>Marsa                                                                                                    | C RDM03                           | Recurrence None Minute (              | Hourly  Daily  Week                                                                                                    | ly O Monthly O Yearly             |
|        | Reports                                                                                                    |                                   | Every 1 day(s)                        | No End Date/Time     Every     End at     O8/26/2                                                                                                    | Times<br>024, 06:53 PM []]        |
|        | Administration                                                                                                    |                                   |                                       | (MM/dd)yy                                                                                                    | ry hh:mm AM/PM)                   |
|        |                                                                                                    |                                   |                                       |                                                                                                    |                                   |
|        |                                                                                                    |                                   |                                       |                                                                                                    | Submit Cancel                     |
|        |                                                                                                    |                                   |                                       |                                                                                                    |                                   |
|        |                                                                                                    |                                   |                                       |                                                                                                    |                                   |
|        | Chaolatha Corfer                                                                                                    | nation Anabina C                  | allastian ish                         |                                                                                                    |                                   |
|        | Check the <b>Configu</b>                                                                                                    | ration Archive C                  | ollection job:                        |                                                                                                    |                                   |
|        | Each time the archi                                                                                                    | ve collection is tri              | ggered, a <b>Configurat</b>           | ion Archive Colle                                                                                                    | ection job is                     |
|        | created and associa                                                                                                    | ted to that process               | and you can check it                  | ts status under Adu                                                                                                    | ministration >                    |
|        | Dashboards > Job                                                                                                    | <b>Dashboard</b> , then           | go to User Jobs $> C$                 | onfiguration Arcl                                                                                                    | nive Collection.                  |
|        |                                                                                                    | ,                                 | 0                                     | 8                                                                                                    |                                   |
|        | Using one job per o                                                                                                    | levice makes it eas               | ier to troubleshoot th                | e Configuration A                                                                                                    | rchive Collection                 |
|        | Job if the collection                                                                                                    | archive fails for a               | particular node:                      |                                                                                                    |                                   |
|        | diale Evolved Programma                                                                                                    | ble Network Manager               |                                       | O. • Application Search                                                                                                    | 🕂 🛛 1 root - ROOT-DOMAIN 😧 🐻      |
|        | Administration / Dashboards /                                                                                                    | Job Dashboard 🔺                   |                                       |                                                                                                    | Job Approval   Settings   🕘 🗭 💻   |
| Step 2 | Metrics<br>User Job Status                                                                                                    | Poller Job Status                 | System Job Status                     | In Progress Jobs                                                                                                    | My Jobs                           |
|        | Control Control Contro | 0 69 0                            | 0 46 2 29                             | 0 1 4                                                                                                    | 0 0 0 >                           |
|        | Last Updated: Monday, Augu                                                                                                    | 126.2 14 m 4 28 26 PM BST         | ••                                    | Alter Altern Land                                                                                                    |                                   |
|        | Configuration                                                                                                    | User Jobs                         |                                       |                                                                                                    | Selected 0/Total 2 🖸 😁 •          |
|        | User Jobs                                                                                                    | X Z Edit Schedule Rur             | Abort Cancel Series                   | Resume Series                                                                                                    | Show Quick Filter                 |
|        | Inventory Discovery Jobs                                                                                                    | Name                              | Job Type                              | Status Last Run Status                                                                                                    | Last Start Time                   |
|        | APIC-EM Integration                                                                                                    | Job_Configuration_Archive_Co      | lection_RDM03 Configuration Are       | chive Completed 🗹 Success 🕖                                                                                                    | 2024-Aug-26 16:35:11 BRT 00:00:03 |
|        | Assurance And Health Summ<br>Infrastructure                                                                                                    | Job_Configuration_Archive_Co      | lection_RDM02 Configuration Are       | chive Completed Success                                                                                                    | 2024-Aug-26 16:29:14 BRT 00:00:03 |
|        | Administration Status                                                                                                    | •                                 |                                       |                                                                                                    |                                   |
|        | Utilization Collection<br>Wireless Monitoring                                                                                                    | U C                               |                                       |                                                                                                    |                                   |
|        | Poller Jobs                                                                                                    |                                   |                                       |                                                                                                    |                                   |
|        |                                                                                                    |                                   |                                       |                                                                                                    |                                   |
|        | Chaola for and for the 'I                                                                                                    |                                   |                                       |                                                                                                    |                                   |
|        | Check for any failt                                                                                                    | ires:                             |                                       |                                                                                                    |                                   |
| Sten 3 | Failures on Config                                                                                                    | uration Archive Co                | ollection can have diff               | ferent reasons Son                                                                                                    | ne examples (that                 |
| step s | apply for the NCS2                                                                                                    | 2000) are listed in t             | he Section <b>Troubled</b>            | hooting Configure                                                                                                    | ation Archive                     |
|        | collection later in t                                                                                                    | his procedure                     |                                       | uooung conngui                                                                                                    |                                   |
|        |                                                                                                    | ins procedure.                    |                                       |                                                                                                    |                                   |
|        |                                                                                                    |                                   |                                       |                                                                                                    |                                   |

# **3. Download configuration files from EPNM**

| Step 1 | Choose Inventory > Device Management > Configuration Archive                                                                                                    |
|--------|----------------------------------------------------------------------------------------------------|
| Step 2 | Select the check box next to the device you want to download the configuration file.                                                                                                    |
|        | In the <b>Export Latest Archives</b> drop-down list, select one of the options to download the configuration files:                                                                                  |
|        | a. <b>Sanitized</b> —The device credential password is masked in the downloaded file.                                                                                                    |
|        | b. <b>Unsanitized</b> —The device credential password is visible in the downloaded file.                                                                                                    |
| Step 3 | The Unsanitized option appears based on the user permission set in Role Based Access Control (RBAC). This is irrelevant for NCS2000 backup files since they are not text-based files.                |
|        | This procedure prompts you to download a <b>.zip</b> file containing the Startup-<br>configuration Running-configuration or Database configuration, depending on what is<br>supported by the device. |

### 4. Set up external server

The supported repositories are FTP, SSH FTP (SFTP) and Network File System (NFS). In the example, it is assumed that an SFTP server is built with a CentOS Linux release 8 server. The procedure to create the server is outside the scope of this article.

### 5. Configure destination repository in EPNM (Cisco IOS)

In this step, the parameters of the external server are defined in EPNM cars shell.

| Step 1 | Log in to the server as the Cisco EPN Manager CLI admin user. See Establish an SSH Session With the Cisco EPN Manager Server. |  |  |  |  |  |  |
|--------|----------------------------------------------------------------------------------------------------|--|--|--|--|--|--|
|        | In EPNM, enter configuration mode:                                                                                            |  |  |  |  |  |  |
|        | <#root>                                                                                                    |  |  |  |  |  |  |
| Step 2 | epnm/admin#                                                                                                    |  |  |  |  |  |  |
|        | configure terminal                                                                                                    |  |  |  |  |  |  |
|        | Enter configuration commands, one per line. End with CNTL/Z.<br>epnm/admin(config)#                                           |  |  |  |  |  |  |
| Step 3 | Create the repository in EPNM for the user <b>sftpuser</b> :                                                                  |  |  |  |  |  |  |
|        | <#root>                                                                                                    |  |  |  |  |  |  |

|        | epnm6/admin#                                                                                                    |
|--------|----------------------------------------------------------------------------------------------------|
|        | conf t                                                                                                    |
|        | Enter configuration commands, one per line. End with CNTL/Z.<br>epnm6/admin(config)#                                                                                                    |
|        | repository external_config_backup                                                                                                    |
|        | epnm6/admin(config-Repository-external_config_backup)#                                                                                                    |
|        | url sftp:// <sftp_server_ip>//home/sftpuser</sftp_server_ip>                                                                                                    |
|        | epnm6/admin(config-Repository-external_config_backup)#                                                                                                    |
|        | user sftpuser password plain xxxx                                                                                                    |
|        | epnm6/admin(config-Repository-external_config_backup)#                                                                                                    |
|        | end                                                                                                    |
|        | epnm6/admin#                                                                                                    |
|        | write memory                                                                                                    |
|        | Generating configuration<br>epnm6/admin#                                                                                                    |
|        | This example is for backing up the device configurations via SFTP on an external server.                                                                                                    |
|        | <ul> <li>Replace xxxx by the password you defined in item 4 - Set up external server.</li> <li>The double bars "//" after the external server ip address indicates the "/" directory of the SFTP server. To define the sftpuser directory /home/sftpuser, just add home/sftpuser after the double bars.</li> </ul> |
|        | You can test if the repository is accessible at the external server by using the show command:                                                                                                    |
| Step 4 | <#root>                                                                                                    |
|        | epnm/admin#                                                                                                    |
|        | show repository external_config_backup                                                                                                    |
|        | % Repository is empty                                                                                                    |
| 74     | If the EPNM system is configured in High Availability, repeat <b>Step 3</b> in the non-active                                                                                                    |
| Step 5 | server.                                                                                                    |

### 6. Configure destination repository in EPNM (GUI)

In this step, the parameters of the external server are defined in the EPNM GUI.

|        | Evolved Program     Constant Sector Sector Sec | mable Network Manager                                                                           |                                                                                                    | Q • Application Search                                                                                             | 🖡 🔕 2 root - ROOT-DOMAIN 🤨                                                                                           |  |  |
|--------|----------------------------------------------------------------------------------------------------|-------------------------------------------------------------------------------------------------|----------------------------------------------------------------------------------------------------|----------------------------------------------------------------------------------------------------|----------------------------------------------------------------------------------------------------|--|--|
| Step 1 | Configuration       Configuration                                                                                                    |                                                                                                 | Backup to Repository Backup Repository Backup Re | X Rig Backup to Repository<br>Latost Archive<br>August 26, 2024, 04 25:17 PM B.<br>August 26, 2024, 04 35:13 PM B. | Selected 0 / Total 2 2 C C C<br>Show Quick Filter V V<br>Out Of B Startup/Ru Archive Arc<br>Ves NA Ves<br>Ves NA Ves |  |  |
|        | <ul> <li>There are also 2 checkboxes in the Backup Repository window:</li> <li>Export only latest configurations: click this option if you want only the latest files. Otherwise, the EPNM exports all files that are listed in the Archives tab.</li> <li>Encrypt exported files using GnuPG: You can also select to encrypt the exported files using GnuPG (GNU Privacy Guard, is a free and open-source software tool that provides cryptographic privacy and authentication). You have to provide an encryption password you choose to encrypt using GnuPG.</li> </ul>                                                                                                    |                                                                                                 |                                                                                                    |                                                                                                    |                                                                                                    |  |  |
| tep 2  | Optionally, click<br>the recurrence, se<br>Each time this pr<br>associated to that                                                                                                    | <b>Run</b> to start the e<br>ee item <b>7. Schedu</b><br>ocess is triggered<br>process, and you | export process immediate<br>le the export job in EPN<br>, a Device Config Backu<br>can check its status unde                                                                                                    | ly. Otherwise, to<br>IM GUI later ir<br><b>p-External</b> job<br>r Administrati                                    | o schedule and defin<br>this procedure.<br>is created and<br>on > Dashboards >                                       |  |  |

٦

### 7. Schedule the export job in EPNM GUI

In this step, the job to export the configuration files to the external server is defined in the EPNM GUI.

#### Procedure

ſ

| Step 1 | Choose Administration > Dashboards > Job Dashboard, then go to System Jobs > Infrastructure.                                           |
|--------|----------------------------------------------------------------------------------------------------|
| Step 2 | Click the check box next to <b>Device Config Backup-External</b> , click on the <b>Edit Schedule</b> button and fill out the schedule. |

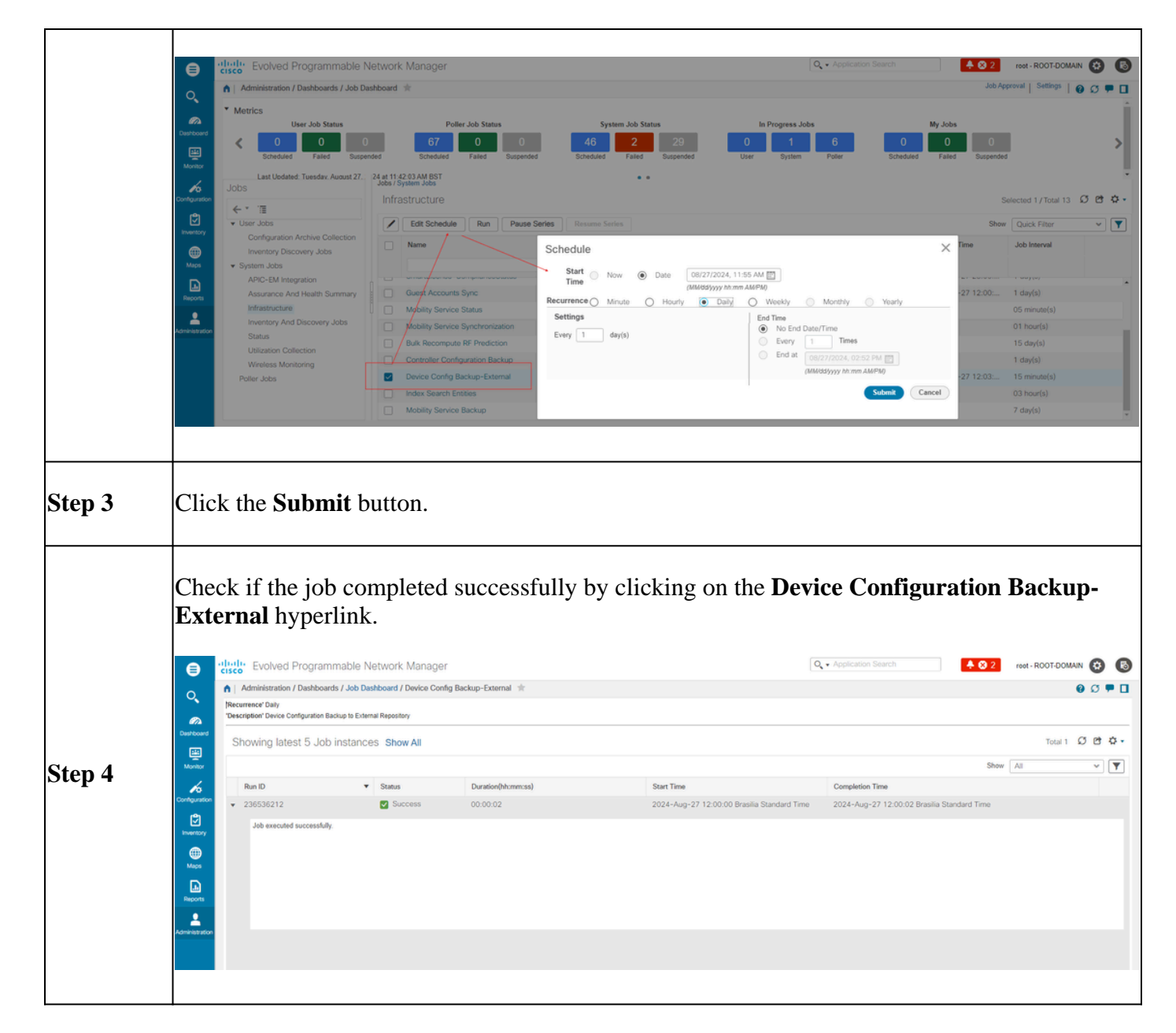

### 8. Use REST API to get the configuration files

Several options of services for configuration files are available, (for example, diff, bulk export and version operations). In this section it is shown a basic example of how to retrieve the backup files based on device with ip address x.x.x.x

First, you need to query the device to obtain the field for the desired configuration file. This can be done using the **GET Configuration Versions** endpoint [2]:

GET https://<epnm\_ip>/webacs/api/v4/data/ConfigVersions?.full=true&deviceIpAddress=x.x.x.x

Notice from the JSON response that both the startup-configuration and the running-configuration are available for this device. Also diff Type in this case is OUT\_OF\_SYNC, which means that this version is different if compared with previous version of the configuration file:

```
"queryResponse": {
    "@last": 0,
    "@first": 0,
    "@count": 1,
    "@type": "ConfigVersions",
    "@domain": "ROOT-DOMAIN",
    "@requestUrl": "https://<epnm_ip>/webacs/api/v4/data/ConfigVersions?.full=true&amp;deviceIpAddr
    "@responseType": "listEntityInstances",
    "@rootUrl": "https://<epnm_ip>/webacs/api/v4/data",
    "entity": [
        {
            "@dtoType": "configVersionsDTO",
            "@type": "ConfigVersions",
            "@url": "https://<epnm_ip>/webacs/api/v4/data/ConfigVersions/5029722742",
            "configVersionsDTO": {
                "@displayName": "5029722742",
                "@id": 5029722742,
                "comments": "Archived By Job Name: Job_Configuration_Archive_Collection_10_10_00_02
                "createdAt": "2024-08-28T13:10:07.112Z",
                "createdBy": "root",
                "deviceIpAddress": "x.x.x.x",
                "deviceName": "CBR8",
                "diffType": "OUT_OF_SYNC",
                "fileInfos": {
                    "fileInfo": [
                        {
                             "fileId": 5029723744,
                             "fileState": "STARTUPCONFIG",
                             "fileType": "TEXT"
                        },
                        {
                             "fileId": 5029723743,
                             "fileState": "RUNNINGCONFIG",
                             "fileType": "TEXT"
                        }
                    ]
                },
                "isFirst": true,
                "isLast": true,
                "outOfBand": true
            }
        }
    ]
}
```

Then you can download the configuration file using the file ID from the previous step. If you want to download the running config you can use the endpoint:

GET https://<epnm\_ip>/webacs/api/v4/op/configArchiveService/extractUnsanitizedFile?fileId=5029723743

The response contains the running-configuration in text format.

}

```
"mgmtResponse": {
    "@domain": "ROOT-DOMAIN",
    "@requestUrl": "https://<epnm_ip>/webacs/api/v4/op/configArchiveService/extractUnsanitizedFile?
    "@responseType": "operation",
    "@rootUrl": "https://<epnm_ip>/webacs/api/v4/op",
    "@rootUrl": "https://<epnm_ip>/webacs/api/v4/op",
    "extractFileResult": [
        {
            fileData":"!\n! Last configuration change at 18:12:00 EDT Sun Aug 25 2024 by rtp1\n!\n!
```

<snip>

Remember that NCS2000 configuration files cannot be retrieved by this method due to its different format (DATABASE).

# **Troubleshoot Configuration Archive collection**

### Timeout

Related error message: Backup Database from device using https failed. Socket timeout during execution of HTTP request: Read timed out

Root Cause: Timeout occurs before EPNM is able to obtain the database from the device.

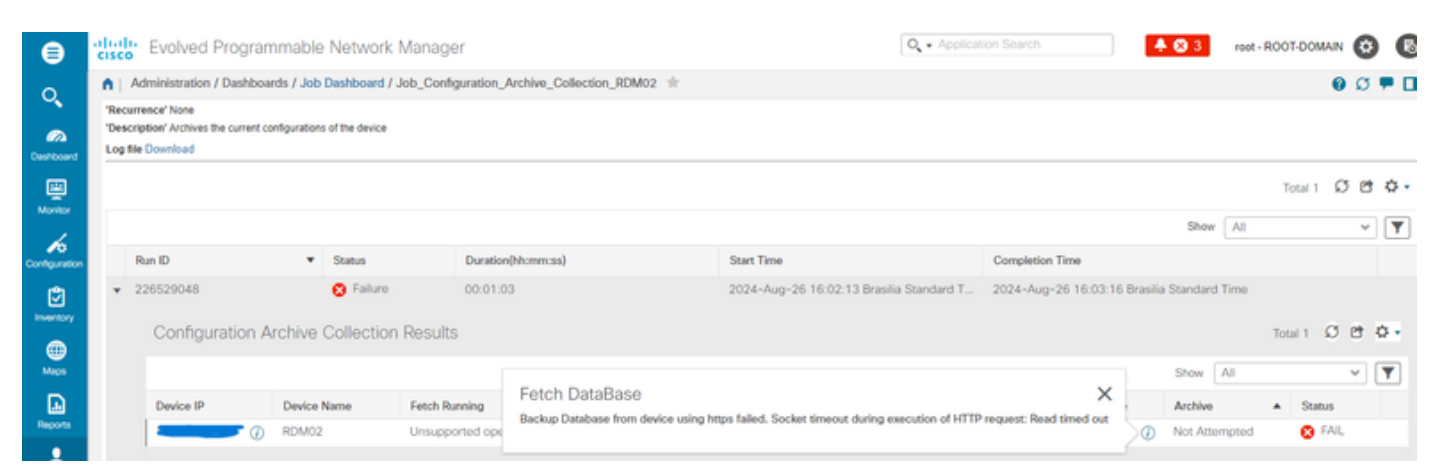

The Configuration Archive task uses the Device CLI Timeout value for each fetching activity. A single Configuration Archive task entails 1 to 5 files. Consequently, the overall job timeout value is determined using the logic: **Overall job timeout** = **Number of files\*Device CLI Timeout**. To configure a CLI timeout value, choose **Inventory** > **Device Management** > **Network Devices**, click the edit device icon, select the **Telnet/SSH** option, and then enter a value in the **Timeout** field.

| 8             | cisco Evolved Programmable I       | Network Manager |               |             |                                           | Q - Application Search                    | 🔶 🔕 3 reot - ROOT-DOMA                               | N 😧       |
|---------------|------------------------------------|-----------------|---------------|-------------|-------------------------------------------|-------------------------------------------|------------------------------------------------------|-----------|
| 0.            | Inventory / Device Management / Ne | twork Devices 🔺 |               |             |                                           |                                           | 1                                                    | 00 -      |
|               | Device Groups                      | All Devices     |               |             |                                           |                                           | Selected 1 / Total 2                                 | ØCR       |
| Deshboard     | <* "≣ +                            | +• / X          | Admin State 💌 | Sync Gro    | ups & Sites 💌   Export Device             | Revoke Certificate                        | 39 Show Quick Filter                                 | ~         |
| ı<br>۲        | Q Search All                       | Reachability    | Admin Status  | Device Name | IP Address                                | DNS Name Device Type                      | Last Inventory Collection                            | Last Succ |
|               | All Devices ()                     |                 |               |             |                                           |                                           |                                                      |           |
| Contrauration | Optical Networking                 |                 | Managed       | RDM02       | Edit Device                               |                                           |                                                      | ×         |
| ្រា           | Location                           |                 | Managed       | RDM03       |                                           | Telnet/SSH Parameters                     |                                                      | 9         |
| Inventory     | User Denned ()                     |                 |               |             | * General 🗸                               | Protocol                                  | Teinet 👻                                             | - 11      |
|               |                                    |                 |               |             |                                           |                                           | Port 23                                              |           |
|               |                                    |                 |               |             | * SNMP<br>(Optional if TL1 is configured) |                                           | • Timeout 300 (secs)                                 |           |
| Reports       |                                    |                 |               |             | Telnet/SSH                                | Username                                  |                                                      |           |
| 2             |                                    |                 |               |             |                                           | Password                                  |                                                      |           |
|               |                                    |                 |               |             | HTTP/HTTPS                                | Confirm Password                          |                                                      |           |
|               |                                    |                 |               |             |                                           | Enable Password                           |                                                      |           |
|               |                                    |                 |               |             | 111 V                                     | Confirm Enable Password                   |                                                      |           |
|               |                                    |                 |               |             | Civic Location                            | * Note Not providing Telnet/SSH credentia | ils may result in partial collection of inventory di | ata.      |
|               |                                    |                 |               |             |                                           | Update Upda                               | ete & Sync Verify Credentials G                      | ancel     |

### EMS not enabled as "Secure" in NCS2000

Related error message: "Backup Database from device using https failed. Failed to establish telnet connection to device- Cause : Connection refused or timed-out."

**Root Cause:EMS Access** parameter in NCS2000 (access to it is done via CTC tool) is set to **Non Secure**. It is necessary to set it up as **Secure**.

| ⊜              | alta<br>cisc                                                                                                    | Evolved Programn            | nable N    | etwork Man      | ager         |               |                                       |                                                        | Q - Application Search            | 🐥 🙆 2               | root - ROO | T-DOMAIN  | 0    | 6        |
|----------------|----------------------------------------------------------------------------------------------------|-----------------------------|------------|-----------------|--------------|---------------|---------------------------------------|--------------------------------------------------------|-----------------------------------|---------------------|------------|-----------|------|----------|
| ~              | •                                                                                                    | Administration / Dashboards | s / Job Da | shboard / Job_C | onfiguration | _Archive_Col  | lection_4_31_55_098_PM_8_27_2024      | ι χ                                                    |                                   |                     |            | 0         | Ø    | •        |
| Cheshboard     | Recurrence None           Description' Archives the current configurations of the device           Log file Download |                             |            |                 |              |               |                                       |                                                        |                                   |                     |            |           |      |          |
| Monitor        |                                                                                                    |                             |            |                 |              |               |                                       |                                                        |                                   |                     | Т          | Fotal 1 🖸 | et ( | \$ •     |
| 4              |                                                                                                    |                             |            |                 |              |               |                                       |                                                        |                                   | Show                | All        |           | •    | <b>Y</b> |
| Configuration  |                                                                                                    | Run ID                      | *          | Status          |              | Duration(hh:n | nm:ss)                                | Start Time                                             | Completion Time                   |                     |            |           |      |          |
| ٢              | •                                                                                                    | 237531935                   |            | 😵 Failure       |              | 00:00:01      |                                       | 2024-Aug-27 13:32:02 Brasilia Standard Time            | 2024-Aug-27 13:32:03 Bra          | silia Standard Time |            |           |      |          |
|                |                                                                                                    | Configuration Arc           | hive Co    | llection Res    | ults         |               |                                       |                                                        |                                   |                     | Tot        | tal 1 Ø ( | 3 0  | •        |
| Maps           |                                                                                                    |                             |            |                 |              |               | Fetch DataBase                        |                                                        | ×                                 | Show                | All        |           | • 1  | 7        |
| •              |                                                                                                    | Device IP                   | Device N   | lame            | Fetch Runn   | ing           | Backup Database from device using htt | ps failed. Failed to establish telnet connection to de | avice- Cause : Connection refused | Archive             |            | Status    |      |          |
| Reports        |                                                                                                    | 0                           | RDM02      |                 | Unsupport    | ed operati    | or timed-out.                         |                                                        |                                   | Not Attempted       | 3          | 8 FAIL    |      |          |
| Administration |                                                                                                    |                             |            |                 |              |               |                                       |                                                        |                                   |                     |            |           |      |          |

In order to fix it, access the NCS2000 using the CTC tool, go to **Node** view, **Provisioning** tab, **Security**, then **Access** tab and change the **Access State** under **EMS Access** to **Secure**.

| RDM02 - Cisco Transport Controller    |                                                                                                    | _ 🗆 ×                 |
|---------------------------------------|----------------------------------------------------------------------------------------------------|-----------------------|
| File Edit View Tools Window Help      |                                                                                                    |                       |
| 1 1 1 1 1 1 1 1 1 1 1 1 1 1 1 1 1 1 1 | 🖺 😹 💽 👁 🖷 🍘                                                                                                    | MultiChassis View 🔹   |
| Navigation/Summary Pane 🖉 _ 🗙         | Home Page Network View RDM02 ×                                                                                                    |                       |
| Summary                               |                                                                                                    | <u>^</u>              |
| Network Explorer                      | (Bark#1) (Rark#2)                                                                                                    |                       |
| Network Explorer(1 Node(s))           | (inter-e)<br>(inter-e)                                                                                                    |                       |
|                                       | MD 48 ODD                                                                                                    |                       |
|                                       | MO 48 EVEN                                                                                                    | =                     |
|                                       | MD 48 00D                                                                                                    |                       |
|                                       | na włosu dzie za kosta da statu dzie za kosta da statu dzie za kosta                                                                                                    |                       |
|                                       |                                                                                                    | -                     |
|                                       | Tab View                                                                                                    | / _×                  |
|                                       | Alarms Conditions History Circuits Provisioning Inventory Maintenance OTN                                                                                                    |                       |
|                                       |                                                                                                    |                       |
|                                       | General Users Active Logins Policy Data Comm Access RADIUS Server TACACS Server Legal Disclaimer                                                                                                    |                       |
|                                       | Network                                                                                                    |                       |
|                                       | Protection LAN Access Front Craft & EMS * Preudo IUS Access                                                                                                    | Apply                 |
|                                       | Security Restore Timeout: 5 - minute(c)                                                                                                    | Reset                 |
|                                       | SNMP Dictibility access for 10 g analytic acts                                                                                                    | Help                  |
|                                       | Comm Channels Diado inverse creative access for invo enabled poins                                                                                                    |                       |
|                                       | Alarm Profiles Shell Access EMS Access Access State Monuterum 7                                                                                                    |                       |
|                                       | UP Defaults And The Contract And The Contract And The Con | -                     |
|                                       | SVLAN Teinet Port: 23 Use Standard Port © Default - TCC Fix Secure                                                                                                    |                       |
|                                       | Certificate Standard Constant (883)                                                                                                    |                       |
|                                       | Enable Shell Password     Other Constant:                                                                                                    |                       |
|                                       | TL1 Access SNMP Access                                                                                                    |                       |
|                                       | Access State: Non-secure * Access State: Non-secure *                                                                                                    |                       |
|                                       | Other Serial Craft Access                                                                                                    |                       |
|                                       | PM Clearing Privilege: Provisioning ▼                                                                                                    |                       |
| Quick Links                           |                                                                                                    |                       |
| Circuit Explorer                      |                                                                                                    |                       |
|                                       | NET [CKT [RSA.SSL                                                                                                    | Memory: 147 of 683 MB |

### **Device ID not found**

Related error message: "Device archive(s) could not be found. Device(s) can have an invalid ID or can have been deleted from the system."

**Root cause:** if the NCS2000 device has been deleted in EPNM, its device ID in the EPNM database changes. However, the **Configuration Archive Collection** job still refers to the old ID, and therefore it fails. The workaround is to delete and recreate the **Configuration Archive Collection** job for the related device.

## Conclusion

This document described with some detail how to access configuration files from network devices that are stored in EPNM database.

Three options were given to access the files: via EPNM directly, export to an external server and via REST API. Those methods can be used to automate tasks that can be executed by systems connected to the northbound interface of EPNM. Some troubleshooting tips were also given for the retrieval of the configuration files from the devices.

### References

[1] EPNM Configuration guide

https://www.cisco.com/c/en/us/td/docs/net\_mgmt/epn\_manager/5\_1\_3/user/guide/bk-cisco-evolvedprogrammable-network-manager-5-1-3-user-and-administratorguide1/bk\_CiscoEPNManager\_4\_0\_UserAndAdministratorGuide\_chapter\_011.html#task\_1237296

[2] EPNM REST API online reference https://<EPNM IP Address>/webacs/api/v1/index? docs